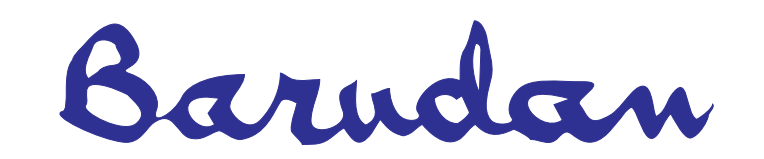

# BEDS/DY/DX Quick Reference Guide

Copyright 7/03 BARUDAN CO., LTD. 906 Josuiji, Ichinomiya-city Aichi-pref., Japan

#### **Function Keys**

|--|

**Speed**, opens the speed control menu, to increase/decrease sewing speed.

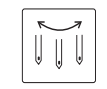

**Needle**, opens the menu to select the needle that will start sewing.

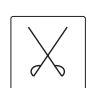

**Trim**, executes a manual thread trim on all active sewing heads.

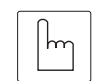

**Manual**, opens the menu to execute specific machine functions, such as Clamp, Trim, etc.

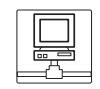

**Network**, connects machines from a central computer: Upload and download patterns as well as control production.

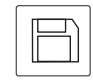

**Read**, transfers patterns from floppy disk, or peripheral devices to memory; accesses floppy disk utilities.

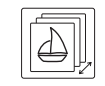

**Memory**, opens the Pattern List and Memory menu, access to patterns in memory.

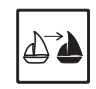

**Teach**, locates and changes existing function codes in a pattern.

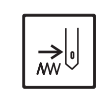

**Float**, moves the machine through the pattern without sewing.

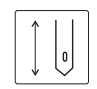

**Drive**, places the machine in Drive mode ready to sew.

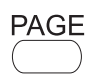

**Page**, toggles between basic and drive mode screens. It may be pressed at any time.

BEDS/DY/DX

Barndan

# **Powering On**

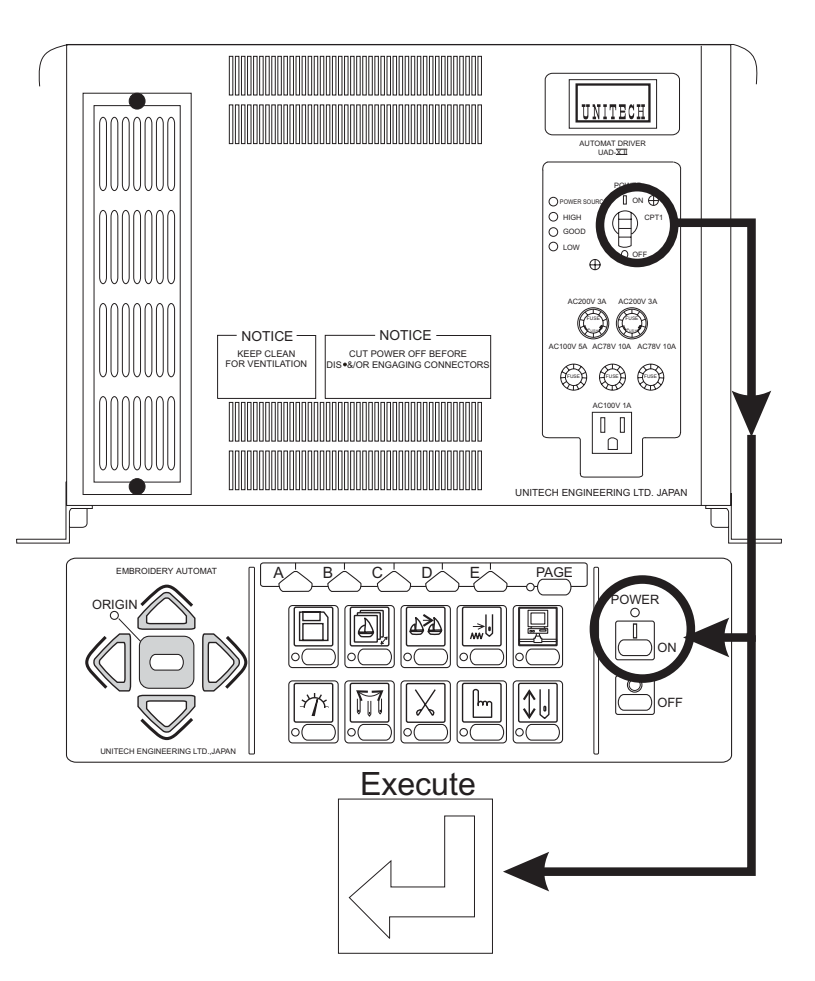

Move **Power switch** to the **On** position, press **green Power On** button. The machine makes one long beep indicating it has been powered on. Press **Execute** icon, machine will seek origin, and basic screen displays.

BEDS/DY/DX

Barndan

#### Viewing Pattern from a Disk

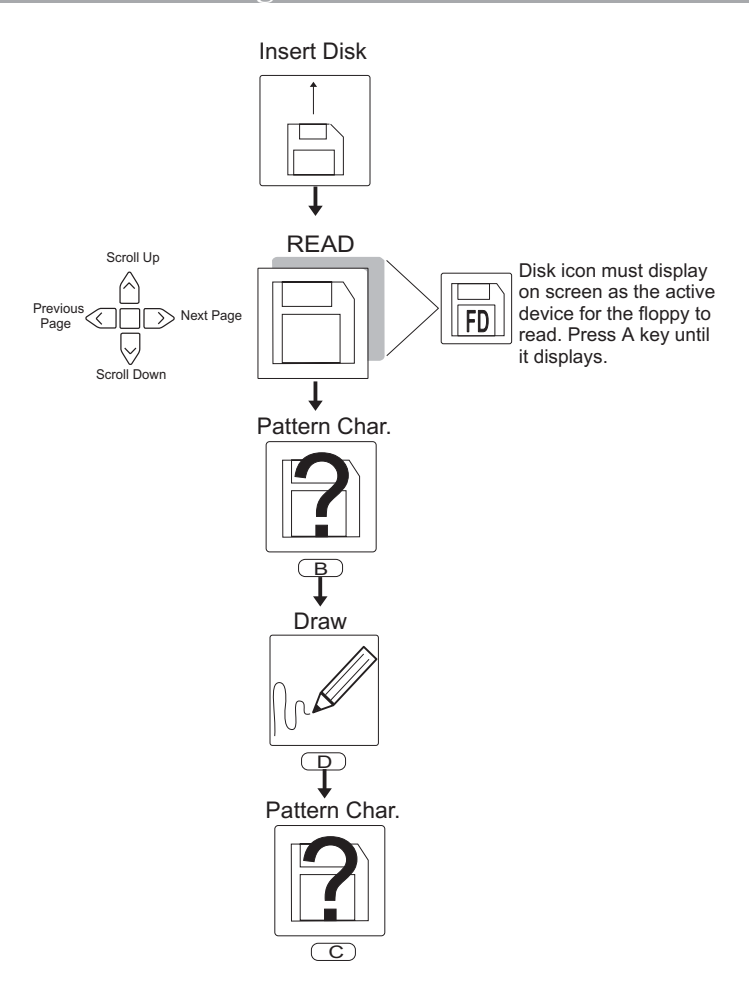

Insert floppy disk, press **READ** key, select pattern using jog keys, press **Pat. Char.**, press **Draw** to view the pattern on the screen. Press **Pat. Char.** to exit.

NOTE: The disk icon must display on the screen. If this is not the current icon press the A key until it displays.

BEDS/DY/DX

Barndan

### Loading a Pattern from disk

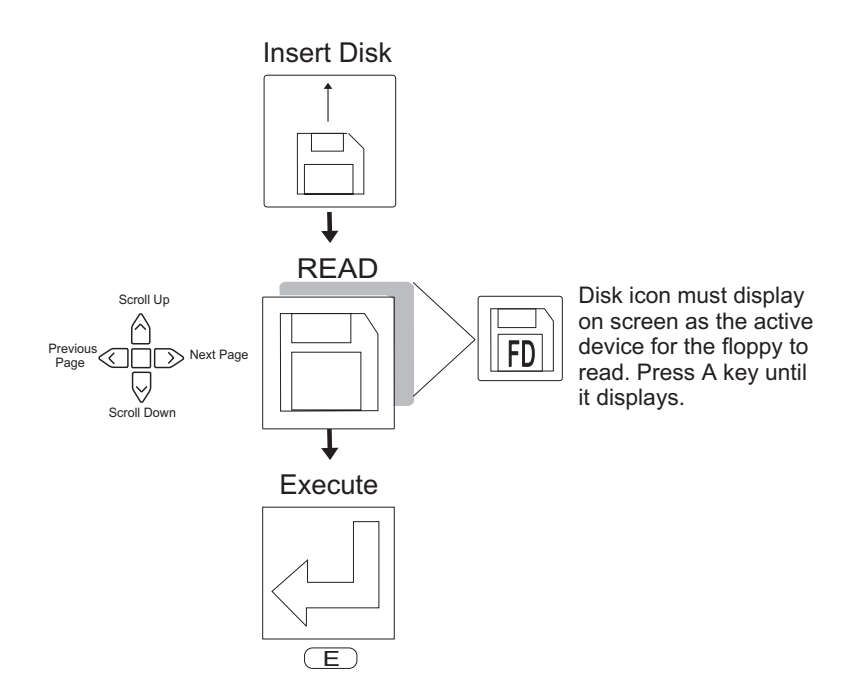

Insert floppy disk, press the **Read** key, select pattern using jog keys, press **Execute**, pattern will be stored in memory.

NOTE: The disk icon must display on the screen. If this is not the current icon press the A key until it displays.

BEDS/DY/DX

Barndan

# Loading Pattern from a Compact Flash Card

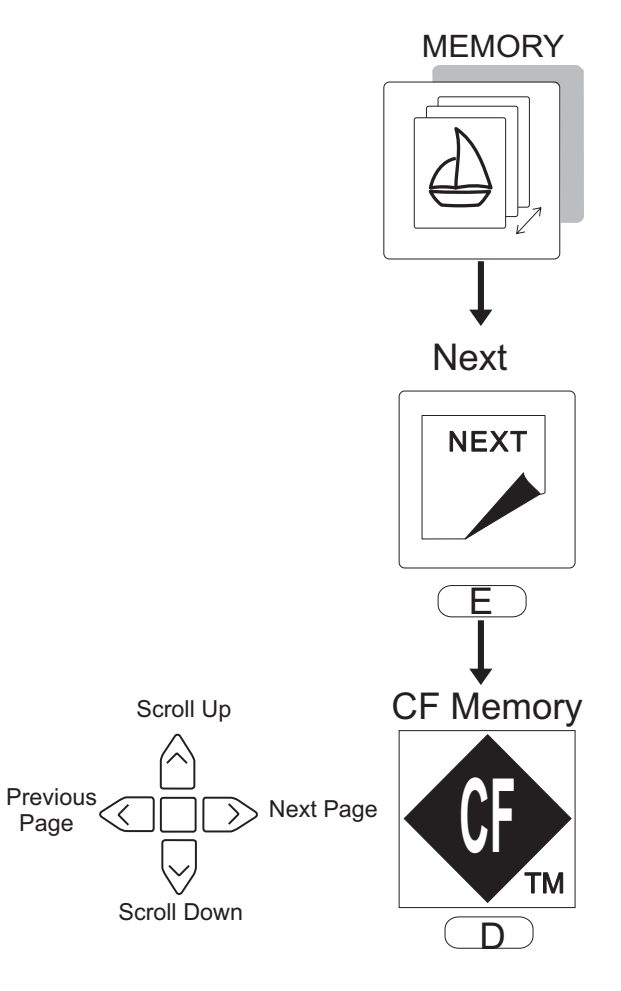

Insert a compact flash card, press the **Memory** key, press **Next**, press **CF Memory**, use the jog keys to move through the folders, press **E** to display the contents.

BEDS/DY/DX

Barndan

#### **Drawing Pattern on Screen**

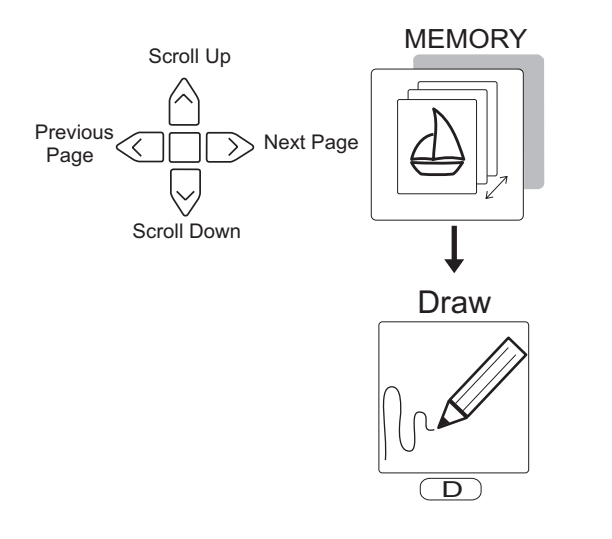

Press **Memory** key, select pattern using the jog keys, press **Draw** to view the pattern on the screen; press Program to see any program changes done to the pattern.

NOTE: If program changes have been applied to the pattern, they will be highlighted.

BEDS/DY/DX

Barndan

# Changing the Colors using F-List

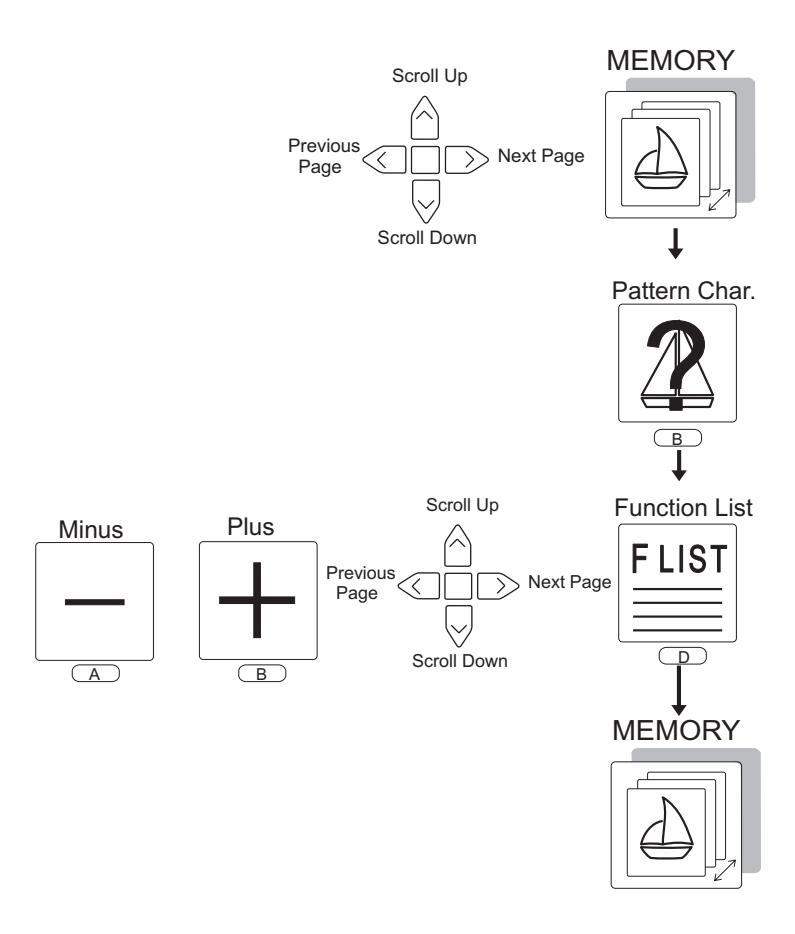

Press Memory key, select pattern using the jog keys, press Pat. Char., select F-List, use jog keys to choose function, change color code using the plus and minus keys, press Memory key to exit and accept changes.

BEDS/DY/DX

Barndan

#### **Rotating the Pattern 180**

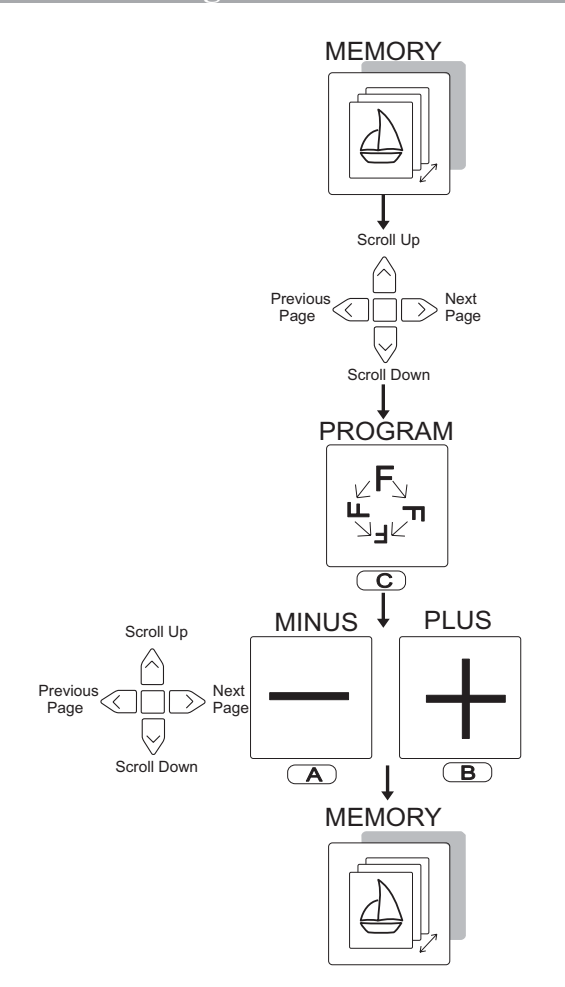

Press **Memory** key, select pattern using the **jog keys**, select **Program** key, use jog keys to access Rotate, #3, from the list of parameters use **plus and minus** keys to change Rotate setting; press **Memory** key to exit and save changes.

BEDS/DY/DX Barudan Quick Reference Guide

#### Selecting the needle to begin sewing

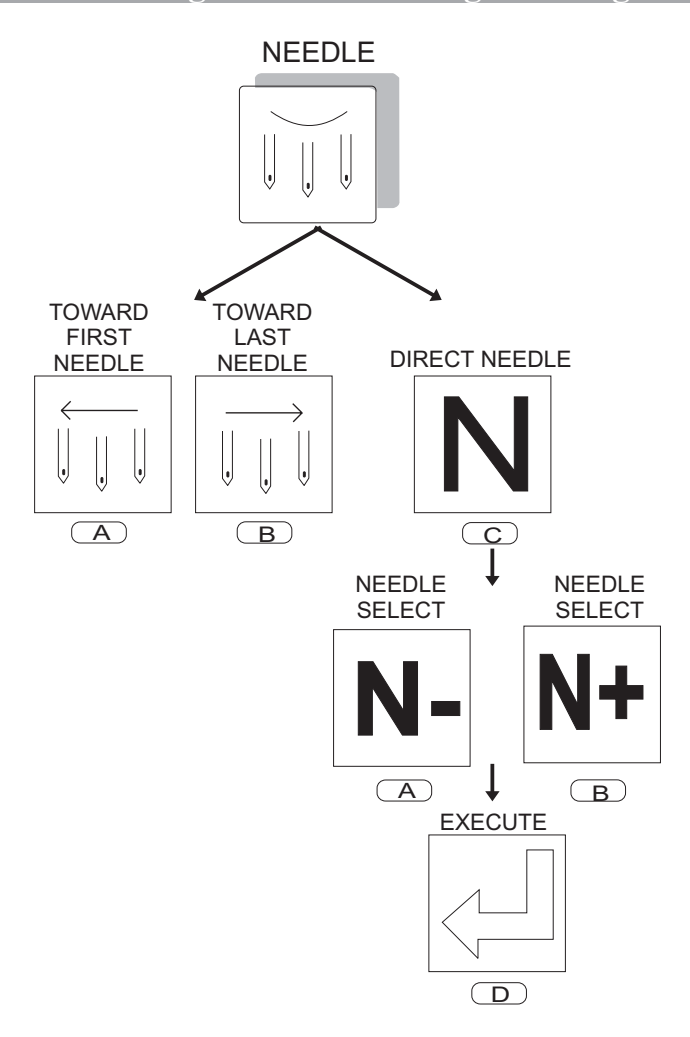

Press Needle key, select Toward first needle, Toward last Needle or Direct Needle. Use the N- and N+ icons to select the correct needle, press Execute key.

BEDS/DY/DX

Barndan

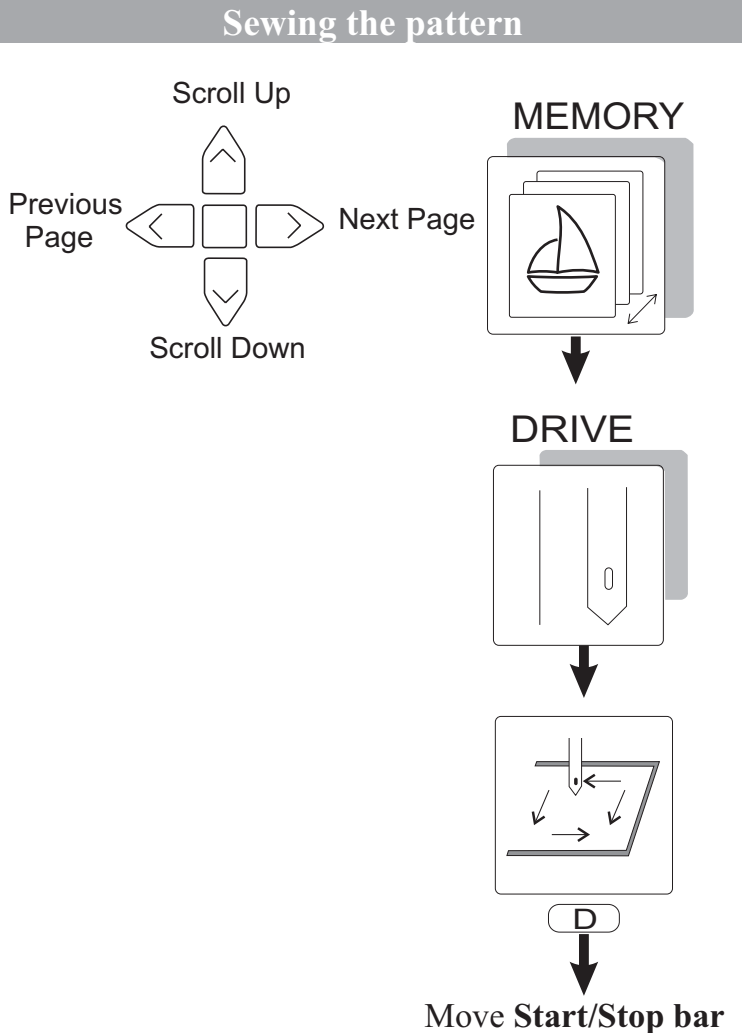

Move **Start/Stop bar LEFT** to begin sewing

Press **Memory key**, select pattern using **jog keys**, press **Memory key** to exit. Press and hold the **Drive key** until machine beeps. Select **Perimeter trace** to verify pattern is correctly positioned within the frame and on the garment. **Start machine to begin sewing**.

BEDS/DY/DX Barndan Quick Reference Guide

#### **Deleting a Pattern from Memory**

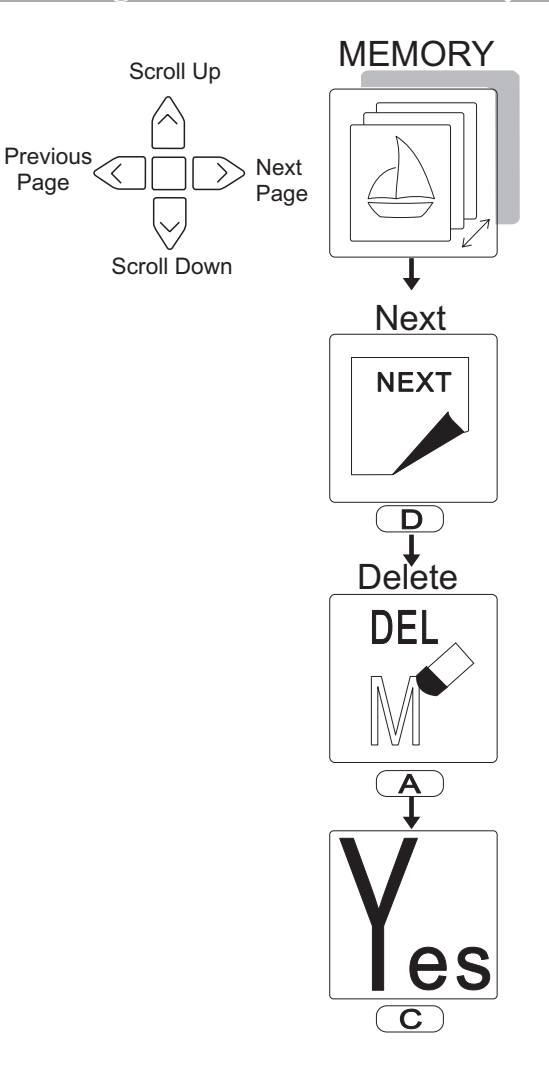

Press **Memory** key, use **jog keys** to select pattern to delete, press **Next** key, press **Delete** key, press **Yes** key to delete. The pattern will be deleted from memory.

BEDS/DY/DX

Barndan

## **Powering Off**

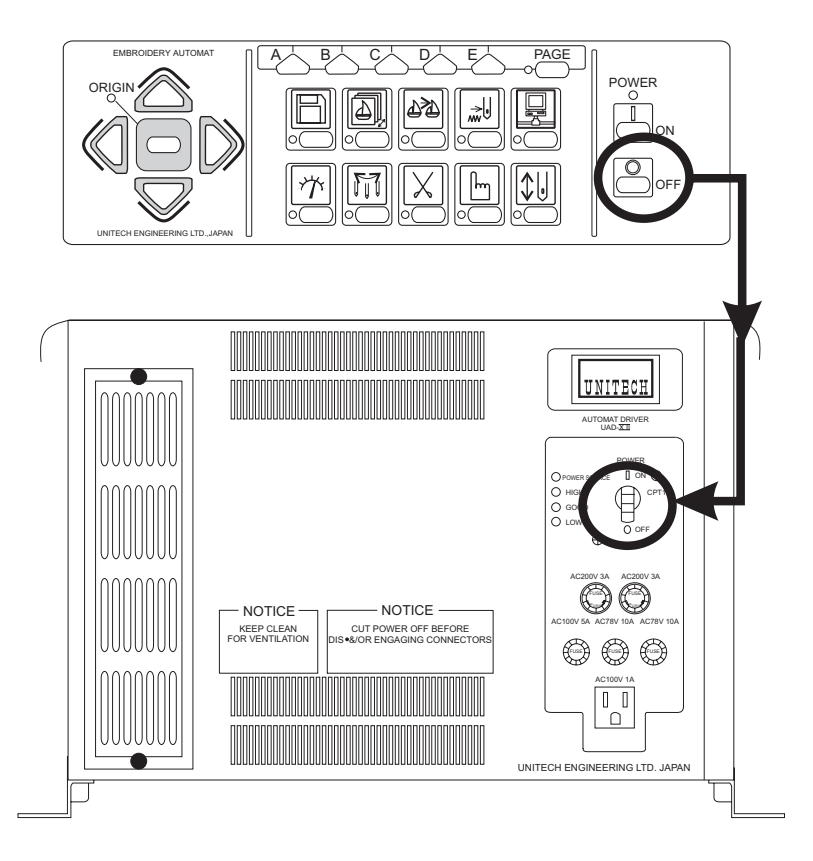

Switch power source to the off position.

**Note**: Press and hold the Drive key to exit the Drive mode, before turning the machine off.

BEDS/DY/DX

Barndan

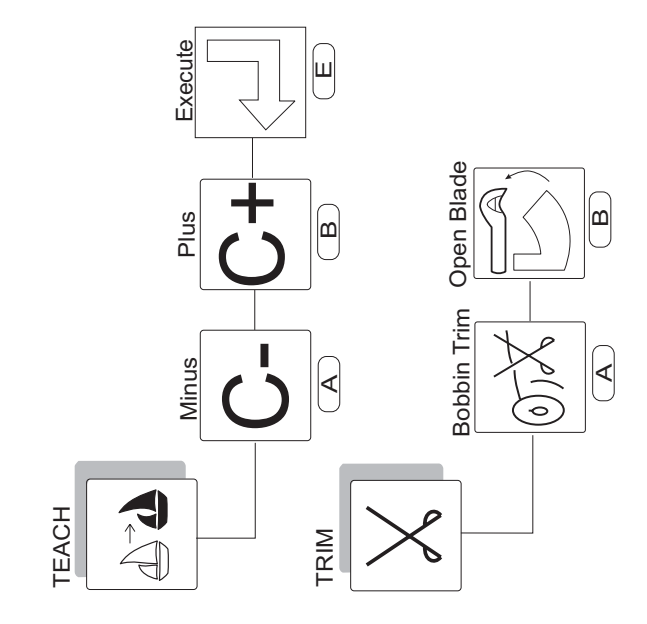

Barndan

Quick Reference Guide

BEDS/DY/DX

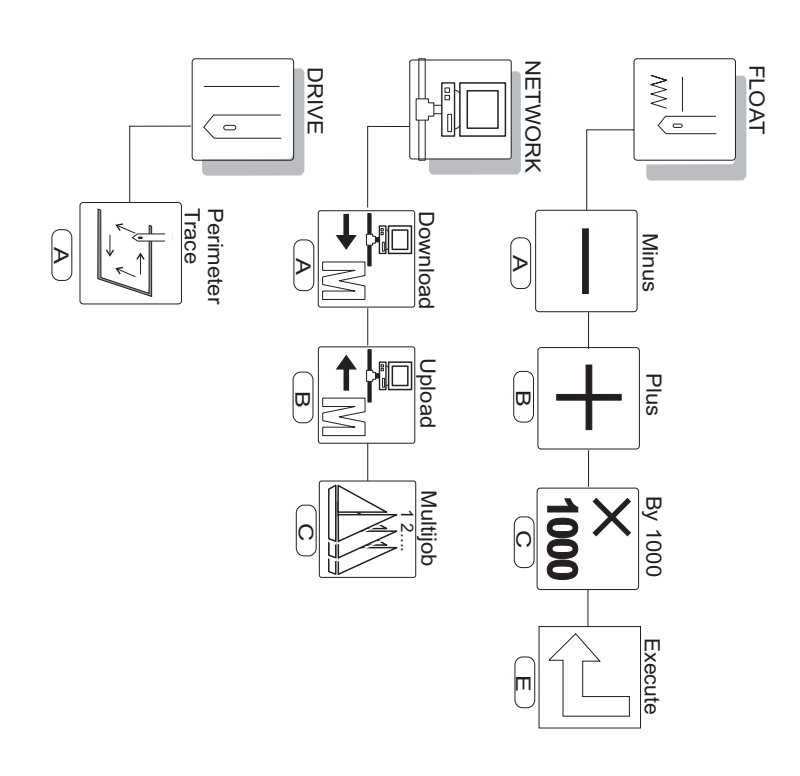

Barudan

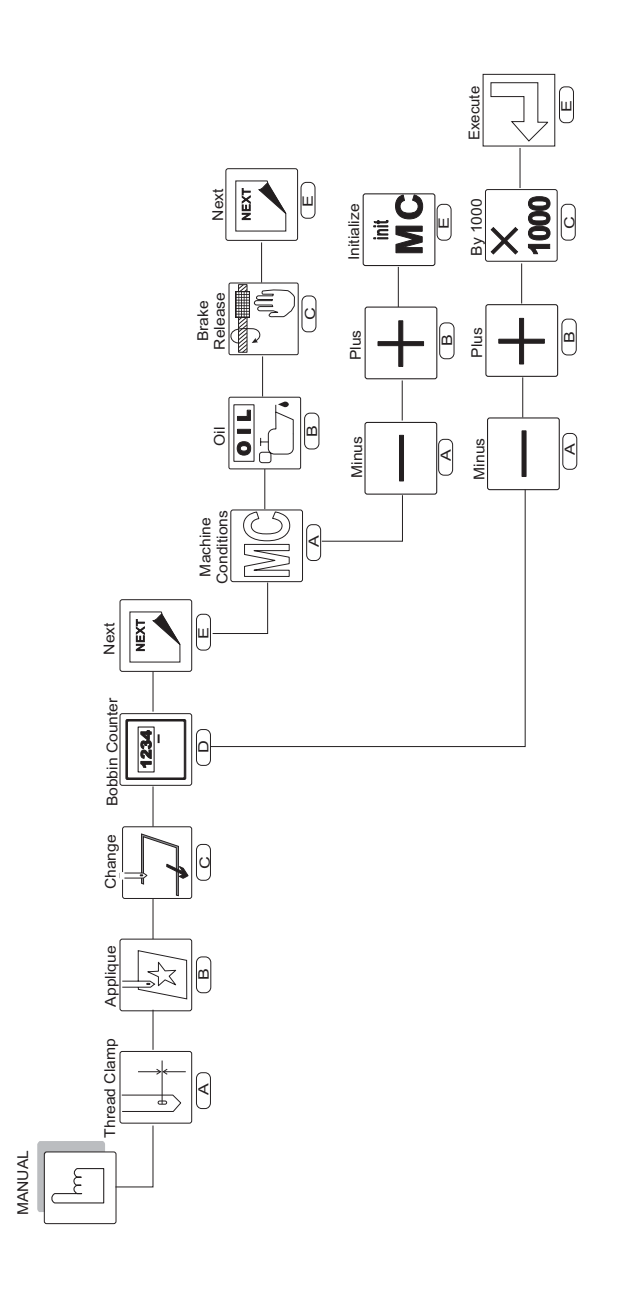

Barudan

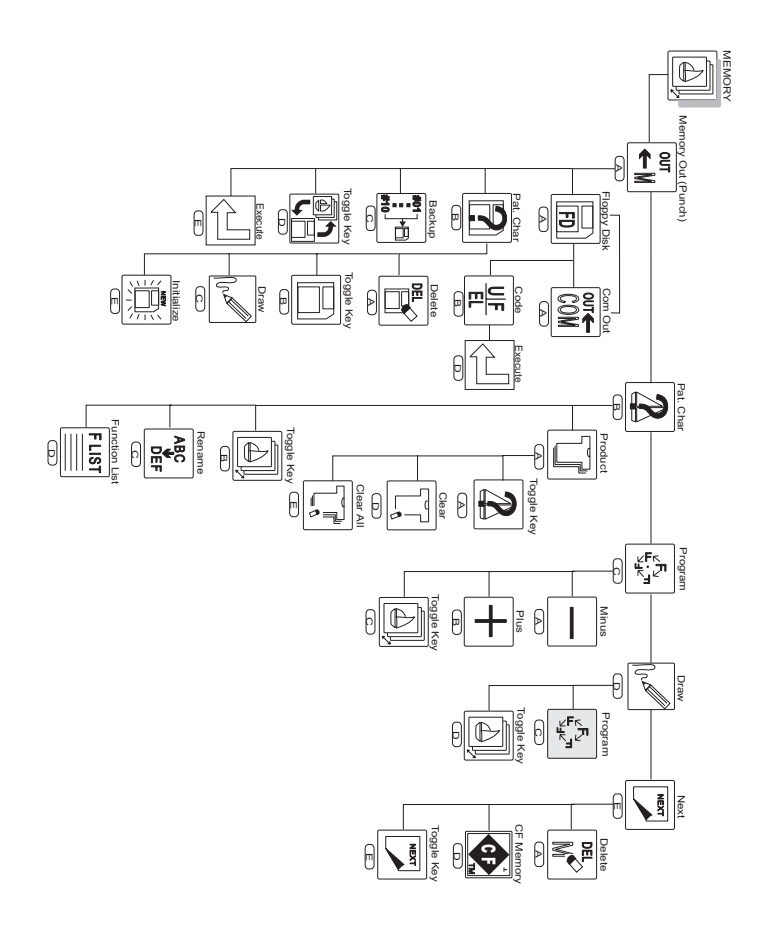

Barudan

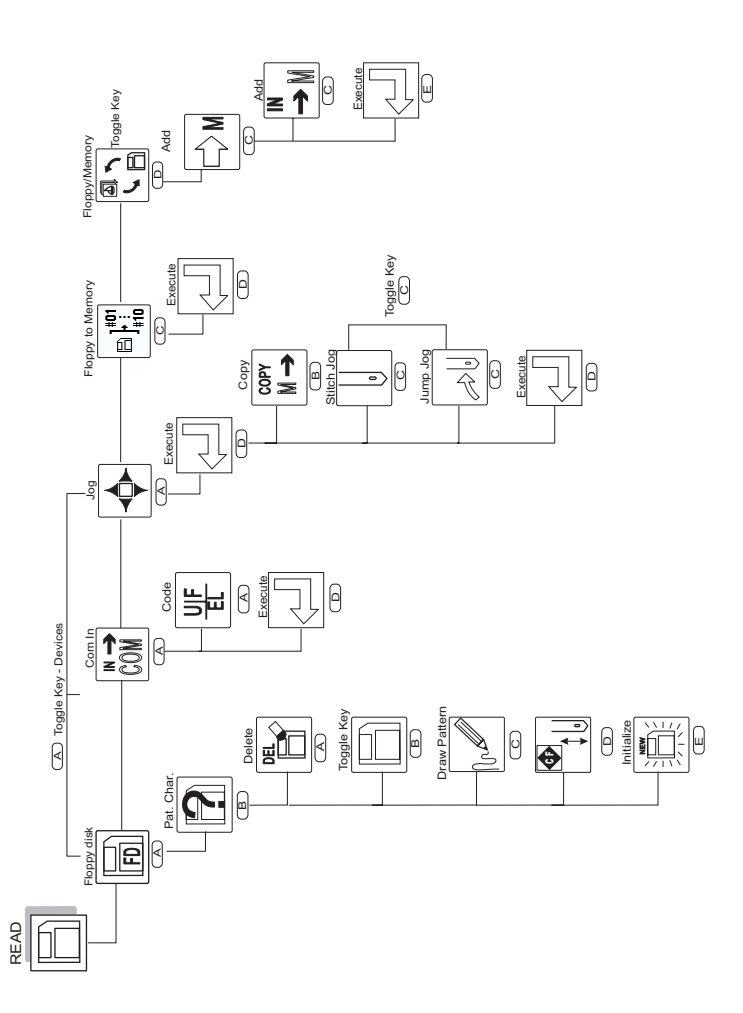

Barndan